## Postup instalace demo verze mzdového programu MZDY 7

1 Připojte se na stránky podpory do sekce "Ke stažení/RONMZDY 98".

2 Klikněte na soubor "mzdy7\_demo.exe" a zvolte Spustit.

SOFTWARE

**3** Spustí se **Průvodce instalací,** který vám pomůže instalaci provést. Čtěte pokyny průvodce a řiďte se jimi:

pokračujte klepnutím na tlačítko Další, kdykoli můžete přerušit instalaci stisknutím tlačítka Storno;

 v okně Licenční smlouva musíte odsouhlasit podmínky licenční smlouvy, aby mohl být program nainstalován. Pokud zaškrtnete "Nesouhlasím s podmínkami licenční smlouvy", nebude možné pokračovat v instalaci. Proto zvolte "Souhlasím s podmínkami licenční smlouvy";

• v okně **Zvolte cílové umístění** (programu) vyberte cestu pomocí tlačítka, nebo ponechte cíl beze změny a pokračujte v instalaci;

- nyní program nabídne (pouze) možnost úplné instalace. Pokračujte tlačítkem Další;
- · dále vytvoříte zástupce aplikace ve vámi určené složce;

 v této chvíli průvodce instalací nabízí možnost překontrolovat všechna nastavení. Pokud se rozhodnete změnit kterýkoliv údaj, stiskněte tlačítko **Zpět**, nebo pokračujte stisknutím tlačítka **Instalovat**;

nyní můžete sledovat průběh kopírování součástí programu do vámi zvoleného adresáře.

 po ukončení instalace uzavřete instalační menu stiskem tlačítka Dokončit. Program je nyní úspěšně nainstalován.

**4** Spuštění programu můžete provést výběrem ikony na ploše, kterou zde automaticky umístil instalační program, nebo výběrem položky v menu Start operačního systému Windows.

**5** Program se dotáže, zda-li si přejete vygenerovat databázový soubor **data.fdb**.

| Dotaz |                                                                                                    |                                                       |                       |
|-------|----------------------------------------------------------------------------------------------------|-------------------------------------------------------|-----------------------|
| ?     | Toto je první start aplikace. Imp<br>vytvoření databáze je:<br>"C:\ProgramData\MZDY\data.f<br>databázi do tohoto cílového so | olicitní název soul<br>db", přejete si vyg<br>ouboru? | boru pro<br>generovat |
|       |                                                                                                    | Ano                                                   | Ne                    |

## Zvolte Ano.

Program vytvoří v adresáři C:\Program Data\MZDY soubor DATA.FDB, který obsahuje prázdnou databázi.

**6** Po vytvoření databáze podá program informaci, kterou potvrďte stiskem OK. Tímto je instalace ukončena a můžete vytvořit první zpracovávané období (viz manuál k programu).

Zapsáno dne 19.8.1992, Krajský soud v Ostravě, oddil C, vložka 4233 IČO: 47678526, DIČ: CZ47678526 Držitel certifikátů ISO 9001 a 14001 KARVINÁ - sídlo spol. Rudé armády 534 733 01 Karviná - Hranice tel:, +420 596 309 036 e-mail: software@ron.cz PRAHA - pobočka

Roháčova 188/37 130 00 Praha 3 tel: +420 603 102 448 fax: +420 596 309 036 e-mail: praha@ron.cz BRNO - pobočka

Karlova 7 614 00 Brno tel.:+420 545 230 133 fax: +420 596 309 036 e-mail: brno@ron.cz

www.ron.cz | software@ron.cz

## RON SOFTWARE

**7** Pokud chcete pracovat v databázi s vytvořenými **demo daty**, proveďte obnovu dat ze zálohy následovně:

V menu "Systém/Správa databáze" zvolte možnost "Obnova databáze ze zálohy". Zdrojový soubor pro načtení naleznete v adresáři, který jste si zvolili jako cílové umístění programu při jeho instalaci. Pokud jste cestu pro uložení programu neměnili, můžete cestu ke zdrojovému souboru **DEMO.FBK** ponechat C:\Program Files\RON Software\MZDYprofi7\demo.fbk.

## Stiskněte tlačítko Obnovit.

Následně se zobrazí dvě dialogová okna s dotazem, zda-li chcete skutečně provést obnovu dat ze zálohy. Oba dotazy potvrďte.

Instalace programu MZDY 7 nijak neovlivní vaši práci v programu RONMZDY 98.

Tým pracovníků RON Software

KARVINÁ - sídlo spol.

Rudé armády 534 733 01 Karviná - Hranice tel:. +420 596 312 827 fax: +420 596 309 036 e-mail: software@ron.cz PRAHA - pobočka

Roháčova 188/37 130 00 Praha 3 tel: +420 603 102 448 fax: +420 596 309 036 e-mail: praha@ron.cz BRNO - pobočka

Karlova 7 614 00 Brno tel.:+420 545 230 133 fax: +420 596 309 036 e-mail: brno@ron.cz

www.ron.cz | software@ron.cz